| ATC                                                                   |     |  |
|-----------------------------------------------------------------------|-----|--|
| <b>ТЕХНИЧЕСКОЕ ОПИСАНИЕ</b><br>M200.5100.000-TO.02.SIP<br>RC 19042017 | SIP |  |

#### Авторское право

Авторское право © 2017. Издано компанией МТА.

Содержимое данного издания не может быть воспроизведено целиком или частично, переписано, помещено в систему поиска информации, переведено на любой язык или передано в любой форме при помощи любых средств, электронным, механическим, магнитным, оптическим, химическим, путем фотокопирования. вручную или любым другим способом, без предварительного письменного разрешения МТА.

Издано компанией МТА. Все права защищены.

#### Непризнание иска

МТА не принимает на себя ни в какой форме ответственность за применение или использование любого изделия или программного обеспечения, описанного здесь. Также она никоим образом не передает лицензию на свои патентные права, а также на патентные права третьих сторон. Кроме того, компания МТА сохраняет право вносить изменения в любые описанные здесь изделия без дополнительного уведомления. Информация в этом руководстве может быть изменена без специального уведомления.

#### Товарные знаки

Фирменные названия и наименования изделий, упомянутые в данном издании, используются лишь в целях идентификации и могут принадлежать своим законным владельцам.

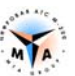

| 1.                         | RRF                                                                                                    | делие                                                                                                    |                                                                                                    |
|----------------------------|----------------------------------------------------------------------------------------------------|----------------------------------------------------------------------------------------------------|----------------------------------------------------------------------------------------------------|
|                            | 1.1.                                                                                                    | Назначение локумента                                                                                                    |                                                                                                    |
|                            | 1.2.                                                                                                    | Аудитория                                                                                                    |                                                                                                    |
| •                          | DE A                                                                                                    |                                                                                                    | (                                                                                                    |
| 2.                         | PEA                                                                                                    | ЛИЗАЦИЯ SIP                                                                                                    | 0                                                                                                    |
|                            | 2.1.                                                                                                    | ПРИНЦИП РАБОТЫ                                                                                                    | 6                                                                                                    |
|                            | 2.2.                                                                                                    | SIP абоненты                                                                                                    | 7                                                                                                    |
|                            | 2.3.                                                                                                    | SIP транки                                                                                                    | 7                                                                                                    |
|                            | 2.4.                                                                                                    | Характеристики                                                                                                    | 8                                                                                                    |
|                            | 2.5.                                                                                                    | Лицензирование                                                                                                    | 8                                                                                                    |
| 3                          | НАС                                                                                                    | ТРОЙКА VOIP ИНТЕРФЕЙСА                                                                                                    | 9                                                                                                    |
| 5.                         | mx                                                                                                    |                                                                                                    |                                                                                                    |
|                            | 3.1.                                                                                                    | Узлы коммутации серии СС                                                                                                    | 9                                                                                                    |
|                            | 3.1.1                                                                                                    | . Реализация                                                                                                    | 9                                                                                                    |
|                            | 3.1.2                                                                                                    | . Настройка интерфейсов Eth                                                                                                    | 10                                                                                                    |
|                            | 3.1.3                                                                                                    | . Настроика РКОМG                                                                                                    | 11                                                                                                    |
|                            | 3.1.4                                                                                                    | . Запуск                                                                                                    | 11                                                                                                    |
|                            | 3.1.3                                                                                                    | . Настроика виртуальных потоков                                                                                                    | 12                                                                                                    |
|                            | 5.2.<br>271                                                                                                    | Dogwogung                                                                                                    | 13                                                                                                    |
|                            | 3.2.1                                                                                                    | . геализация<br>1 у D 20                                                                                                    | 13                                                                                                    |
|                            | 3.2.2                                                                                                    | $2 \times P_{-32}$                                                                                                    | 13                                                                                                    |
|                            | 33                                                                                                    | TA3K_87                                                                                                    | 15                                                                                                    |
| •                          | 34                                                                                                    | Коммутаторы серии МР АВМ                                                                                                    |                                                                                                    |
|                            |                                                                                                    |                                                                                                    |                                                                                                    |
| 4.                         | SIP 2                                                                                                    | АБОНЕНТЫ                                                                                                    | 15                                                                                                    |
|                            | 4.1.                                                                                                    | Создание SIP-абонентов                                                                                                    | 15                                                                                                    |
|                            | 4.2.                                                                                                    | ПРИВЯЗКА К ВИРТУАЛЬНОМУ ПОТОКУ                                                                                                    | 15                                                                                                    |
|                            | 4.2.1                                                                                                    | . Узел коммутации серии СС                                                                                                    | 16                                                                                                    |
|                            | 4.2.2                                                                                                    | . TЭЗ K-88                                                                                                    | 16                                                                                                    |
| 4                          | 4.3.                                                                                                    | Создание многоканальных абонентов                                                                                                    | 17                                                                                                    |
|                            | 44                                                                                                    | Параметры полключения                                                                                                    | 17                                                                                                    |
| 4                          | 1.1.                                                                                                    | натылыны подющо шини                                                                                                    | 1/                                                                                                    |
|                            | 4.5.                                                                                                    | Контроль состояния                                                                                                    | 17                                                                                                    |
| 5.                         | 4.5.<br>SIP                                                                                                    | Контроль состояния                                                                                                    | 17<br>19<br><b>20</b>                                                                                                    |
| 5.                         | 4.5.<br>SIP 7                                                                                                    | Контроль состояния                                                                                                    | 17<br>19<br>20                                                                                                    |
| 5.                         | 4.5.<br>SIP 7                                                                                                    | Контроль состояния                                                                                                    | 17<br>19<br>20<br>20                                                                                                    |
| 5.                         | 4.5.<br>SIP 7<br>5.1.<br>5.2.                                                                                                    | Контроль состояния<br>ГРАНКИ<br>Создание портов<br>Привязка к виртуальному потоку                                                                                                    | 17<br>19<br>20<br>20<br>20                                                                                                    |
| 5.                         | 4.5.<br><b>SIP</b><br>5.1.<br>5.2.<br>5.2.1<br>5.2.2                                                                                                    | Контроль состояния<br>ГРАНКИ<br>Создание портов<br>Привязка к виртуальному потоку<br>Узел коммутации серии СС                                                                                                    | 17<br>19<br>20<br>20<br>20<br>20<br>20                                                                                                    |
| 5.                         | 4.5.<br><b>SIP</b> <sup>7</sup><br>5.1.<br>5.2.<br>5.2.1<br>5.2.2<br>5.2.2                                                                                                    | Контроль состояния<br>ГРАНКИ<br>Создание портов<br>Привязка к виртуальному потоку<br>Узел коммутации серии СС<br>ГЭЗ К-88<br>Использование параметра «префикс»                                                                                                    | 17<br>19<br>20<br>20<br>20<br>20<br>21<br>21                                                                                                    |
| 5.                         | 4.5.<br><b>SIP</b><br>5.1.<br>5.2.<br>5.2.1<br>5.2.2<br>5.2.3<br>5.2.3                                                                                                    | Контроль состояния<br>ГРАНКИ<br>Создание портов<br>Привязка к виртуальному потоку<br>Узел коммутации серии СС.<br>ТЭЗ К-88<br>Использование параметра «префикс»<br>Тип SIP транка                                                                                                    | 17<br>19<br>20<br>20<br>20<br>20<br>21<br>21<br>21                                                                                                    |
| 5.                         | 4.5.<br><b>SIP</b><br>5.1.<br>5.2.<br>5.2.1<br>5.2.2<br>5.2.3<br>5.3.<br>5.4                                                                                                    | Контроль состояния<br><b>ГРАНКИ</b><br>Создание портов<br>Привязка к виртуальному потоку<br><i>Узел коммутации серии СС</i><br><i>ТЭЗ К-88</i><br><i>Использование параметра «префикс»</i><br>ТИП SIP транка<br>Создание транк-групп                                                                                                    | 17<br>19<br>20<br>20<br>20<br>20<br>21<br>21<br>22<br>22                                                                                                    |
| 5.                         | 4.5.<br><b>SIP</b> <sup>7</sup><br>5.1.<br>5.2.<br>5.2.1<br>5.2.2<br>5.2.3<br>5.3.<br>5.4.<br>5.5.                                                                                                    | Контроль состояния<br>ГРАНКИ<br>Создание портов<br>Привязка к виртуальному потоку<br>Узел коммутации серии СС                                                                                                    |                                                                                                    |
| 5.                         | 4.5.<br><b>SIP</b> <sup>7</sup><br>5.1.<br>5.2.<br>5.2.2<br>5.2.2<br>5.2.3<br>5.3.<br>5.4.<br>5.5.<br>5.6.                                                                                                    | Контроль состояния<br>ГРАНКИ<br>Создание портов<br>Привязка к виртуальному потоку<br>Узел коммутации серии СС<br>ТЭЗ К-88<br>Использование параметра «префикс»<br>ТИП SIP транка<br>Создание транк-групп<br>Параметры подключения<br>Контроль состояния                                                                                                    | 17<br>19<br>20<br>20<br>20<br>20<br>21<br>21<br>21<br>22<br>22<br>22<br>22<br>23<br>24                                                                                                    |
| 5.                         | 4.5.<br><b>SIP</b><br>5.1.<br>5.2.<br>5.2.2<br>5.2.2<br>5.2.3<br>5.3.<br>5.4.<br>5.5.<br>5.6.                                                                                                    | Контроль состояния<br>ГРАНКИ<br>Создание портов<br>Привязка к виртуальному потоку<br>Узел коммутации серии СС<br>ТЭЗ К-88<br>Использование параметра «префикс»<br>ТИП SIP транка<br>Создание транка-<br>Создание транка-<br>Создание | 17<br>19<br>20<br>20<br>20<br>20<br>21<br>21<br>21<br>22<br>22<br>23<br>24                                                                                                    |
| <b>5.</b><br><b>6.</b>     | 4.5.<br><b>SIP</b><br>5.1.<br>5.2.<br>5.2.1<br>5.2.2<br>5.2.3<br>5.3.<br>5.4.<br>5.5.<br>5.6.<br><b>HAC</b>                                                                                                    | Контроль состояния                                                                                                    |                                                                                                    |
| 5.<br>6.                   | 4.5.<br><b>SIP</b><br>5.1.<br>5.2.<br>5.2.1<br>5.2.2<br>5.2.3<br>5.4.<br>5.5.<br>5.6.<br><b>HAC</b><br>6.1.                                                                                                    | Контроль состояния<br>ГРАНКИ<br>Создание портов<br>Привязка к виртуальному потоку<br>Узел коммутации серии СС.<br>ТЭЗ К-88<br>Использование параметра «префикс»<br>ТИП SIP транка<br>Создание транк-групп<br>Параметры подключения<br>Контроль состояния.<br>ТРОЙКА SIP<br>Параметры SIP транка                                                                                                    | 17<br>19<br>20<br>20<br>20<br>20<br>20<br>21<br>21<br>22<br>21<br>22<br>24<br>24<br>26                                                                                                    |
| 5.<br>6.                   | 4.5.<br><b>SIP</b> <sup>7</sup><br>5.1.<br>5.2.<br>5.2.2<br>5.2.2<br>5.2.3<br>5.3.<br>5.4.<br>5.5.<br>5.6.<br><b>HAC</b><br>6.1.<br>6.2.                                                                                                | Контроль состояния                                                                                                    |                                                                                                    |
| 5.<br>6.                   | 4.5.<br><b>SIP</b> 7<br>5.1.<br>5.2.<br>5.2.2<br>5.2.2<br>5.2.3<br>5.3.<br>5.4.<br>5.5.<br>5.6.<br><b>HAC</b><br>6.1.<br>6.2.<br>6.3.                                                                                                   | Контроль состояния                                                                                                    | 17<br>19<br>20<br>20<br>20<br>20<br>20<br>20<br>20<br>20<br>20<br>21<br>21<br>21<br>22<br>22<br>23<br>24<br>26<br>26<br>26<br>26<br>26<br>26<br>26<br>22<br>21<br>22<br>22<br>22<br>22<br>22<br>22<br>22<br>22<br>22<br>22<br>22<br>22<br>22<br>22<br>22<br>22<br>22<br>22<br>22<br>22<br>22<br>22<br>22<br>22<br>22<br>22<br>22<br>22<br>22<br>22<br>22<br>22<br>22<br>22<br>22<br>22<br> |
| 5.<br>6.                   | 4.5.<br><b>SIP</b><br>5.1.<br>5.2.<br>5.2.2<br>5.2.2<br>5.2.3<br>5.3.<br>5.4.<br>5.5.<br>5.6.<br><b>HAC</b><br>6.1.<br>6.2.<br>6.3.<br>6.4.<br>6.4.                                                                                     | Контроль состояния<br>ГРАНКИ<br>Создание портов<br>Привязка к виртуальному потоку<br>                                                                                                    |                                                                                                    |
| 5.<br>6.                   | 4.5.<br><b>SIP</b> 7<br>5.1.<br>5.2.<br>5.2.2<br>5.2.2<br>5.2.3<br>5.3.<br>5.4.<br>5.5.<br>5.6.<br><b>HAC</b><br>6.1.<br>6.2.<br>6.3.<br>6.4.<br>6.5.                                                                                   | Контроль состояния<br>ГРАНКИ<br>Создание портов<br>Привязка к виртуальному потоку<br>Узел коммутации серии СС<br>ТЭЗ К-88<br>Использование параметра «префикс»<br>Тип SIP транка<br>Создание транк-групп<br>Параметры подключения<br>Контроль состояния<br>ТРОЙКА SIP<br>Параметры SIP транка<br>Параметры SIP транка<br>Параметры SIP транка<br>Параметры SIP транка<br>Параметры SIP транка<br>Параметры SIP абонентов<br>Общие параметры<br>Параметры подключения<br>Параметры подключения                                                                                                    |                                                                                                    |
| 5.<br>6.                   | 4.5.<br><b>SIP</b> 7<br>5.1.<br>5.2.<br>5.2.1<br>5.2.2<br>5.2.3<br>5.3.<br>5.4.<br>5.5.<br>5.6.<br><b>HAC</b><br>6.1.<br>6.2.<br>6.3.<br>6.4.<br>6.5.<br>6.6.                                                                           | Контроль состояния                                                                                                    |                                                                                                    |
| 5.<br>6.                   | 4.5.<br><b>SIP</b><br>5.1.<br>5.2.<br>5.2.1<br>5.2.2<br>5.2.3<br>5.4.<br>5.5.<br>5.6.<br><b>HAC</b><br>6.1.<br>6.2.<br>6.3.<br>6.4.<br>6.5.<br>6.6.<br>6.7.<br>6.8.                                                                     | Контроль состояния                                                                                                    |                                                                                                    |
| <b>6.</b>                  | 4.5.<br><b>SIP</b><br>5.1.<br>5.2.<br>5.2.2<br>5.2.3<br>5.3.<br>5.4.<br>5.5.<br>5.6.<br><b>HAC</b><br>6.1.<br>6.2.<br>6.3.<br>6.4.<br>6.5.<br>6.6.<br>6.7.<br>6.8.                                                                      | Контроль состояния                                                                                                    |                                                                                                    |
| 5.<br>6.<br>7.             | 4.5.<br><b>SIP</b><br>5.1.<br>5.2.<br>5.2.2<br>5.2.3<br>5.3.<br>5.4.<br>5.5.<br>5.6.<br><b>HAC</b><br>6.1.<br>6.2.<br>6.3.<br>6.4.<br>6.5.<br>6.6.<br>6.7.<br>6.8.<br><b>HAC</b>                                                        | Контроль состояния                                                                                                    |                                                                                                    |
| 5.                         | 4.5.<br><b>SIP</b><br>5.1.<br>5.2.<br>5.2.2<br>5.2.2<br>5.2.3<br>5.3.<br>5.4.<br>5.5.<br>5.6.<br><b>HAC</b><br>6.1.<br>6.2.<br>6.3.<br>6.4.<br>6.5.<br>6.6.<br>6.7.<br>6.8.<br><b>HAC</b>                                               | Контроль состояния<br>ГРАНКИ<br>Создание портов<br>ПРИВязка к виртуальному потоку<br>Узел коммутации серии СС<br>733 К-88<br>Использование параметра «префикс»<br>ТИП SIP транка<br>Создание транка<br>Создание транкка<br>Создание транкка<br>Создание транкка<br>Параметры Подключения<br>Контроль состояния.<br><b>ТРОЙКА SIP</b><br>Параметры SIP транка<br>Параметры SIP транка<br>Параметры SIP транка<br>Параметры SIP транка<br>Параметры БIP транка<br>Параметры регистрации<br>Параметры регистрации<br>Параметры DTMF<br>Параметры DTMF<br>Параметры ФАКС<br><b>ТРОЙКА RTP</b>                                                                                                    |                                                                                                    |
| 5.<br>6.<br>7.             | 4.5.<br><b>SIP</b><br>5.1.<br>5.2.<br>5.2.2<br>5.2.3<br>5.3.<br>5.4.<br>5.5.<br>5.6.<br><b>HAC</b><br>6.1.<br>6.2.<br>6.3.<br>6.4.<br>6.5.<br>6.6.<br>6.7.<br>6.8.<br><b>HAC</b><br>7.1.<br>7.2                                         | Контроль состояния<br>ГРАНКИ<br>Создание портов<br>ПРИВязка к виртуальному потоку<br>Узел коммутации серии СС.<br>733 К-88.<br>Использование параметра «префикс»<br>ТИП SIP транка.<br>Создание транка.<br>Создание транкк-прупп<br>Параметры подключения<br>Контроль состояния.<br><b>ТРОЙКА SIP</b><br>Параметры SIP транка.<br>Параметры SIP транка.<br>Параметры SIP транка.<br>Параметры SIP транка.<br>Параметры SIP транка.<br>Параметры DIP транка.<br>Параметры DIP транка.<br>Сосновные Параметры.<br>Эхополав пение                                                                                                    |                                                                                                    |
| 5.<br>6.<br>7.             | 4.5.<br><b>SIP</b><br>5.1.<br>5.2.<br>5.2.1<br>5.2.2<br>5.2.3<br>5.3.<br>5.4.<br>5.5.<br>5.6.<br><b>HAC</b><br>6.1.<br>6.2.<br>6.3.<br>6.4.<br>6.5.<br>6.6.<br>6.7.<br>6.8.<br><b>HAC</b><br>7.1.<br>7.2.                               | Контроль состояния                                                                                                    |                                                                                                    |
| 5.<br>6.<br>7.<br>8.       | 4.5.<br><b>SIP</b> 7<br>5.1.<br>5.2.<br>5.2.1<br>5.2.2<br>5.2.3<br>5.3.<br>5.4.<br>5.5.<br>5.6.<br><b>HAC</b><br>6.1.<br>6.2.<br>6.3.<br>6.4.<br>6.5.<br>6.6.<br>6.7.<br>6.8.<br><b>HAC</b><br>7.1.<br>7.2.<br><b>KON</b>               | Контроль состояния.<br>ГРАНКИ                                                                                                    |                                                                                                    |
| 5.<br>6.<br>7.<br>8.<br>9. | 4.5.<br>SIP 7<br>5.1.<br>5.2.<br>5.2.2<br>5.2.3<br>5.3.<br>5.4.<br>5.5.<br>5.6.<br>HAC<br>6.1.<br>6.2.<br>6.3.<br>6.4.<br>6.5.<br>6.6.<br>6.7.<br>6.8.<br>HAC<br>7.1.<br>7.2.<br>KON<br>OT.T                                            | Контроль состояния.<br>ГРАНКИ                                                                                                    |                                                                                                    |
| 5.<br>6.<br>7.<br>8.<br>9. | 4.5.<br><b>SIP</b><br>5.1.<br>5.2.<br>5.2.2<br>5.2.2<br>5.2.2<br>5.2.3<br>5.3.<br>5.4.<br>5.5.<br>5.6.<br><b>HAC</b><br>6.1.<br>6.2.<br>6.3.<br>6.4.<br>6.5.<br>6.6.<br>6.7.<br>6.8.<br><b>HAC</b><br>7.1.<br>7.2.<br><b>KON</b><br>OTJ | Контроль состояния.<br>ГРАНКИ                                                                                                    |                                                                                                    |

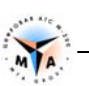

| 9.1.1. RTP                                                                                 |  |
|--------------------------------------------------------------------------------------------|--|
| 9.1.2. SIP                                                                                 |  |
| 9.2. Анализатор LOG-файлов                                                                 |  |
| 9.2.1. Получение отладочной информации                                                     |  |
| 9.2.2. Трассировка SIP                                                                     |  |
| ПРИЛОЖЕНИЕ А – ПРИМЕРЫ КОНФИГУРАЦИИ                                                        |  |
|                                                                                            |  |
| ПРИМЕР КОНФИГУРАЦИИ. UA                                                                    |  |
| Пример конфигурации. UA<br>Пример конфигурации. Proxy                                      |  |
| Пример конфигурации. UA<br>Пример конфигурации. Proxy<br>Пример конфигурации. SIP абоненты |  |

# Введение

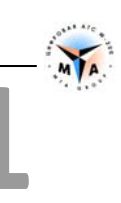

## 1.1. Назначение документа

Документ описывает процедуры инсталляции и конфигурирования SIP интерфейсов на оборудовании М-200 производства компании МТА, Санкт-Петербург.

## 1.2. Аудитория

Документ предназначен для специалистов, занимающихся пуско-наладочными работами и сервисным обслуживанием оборудования М-200.

## Реализация SIP

## 2.1. Принцип работы

В основе реализации SIP на оборудовании М-200 лежат два типа портов:

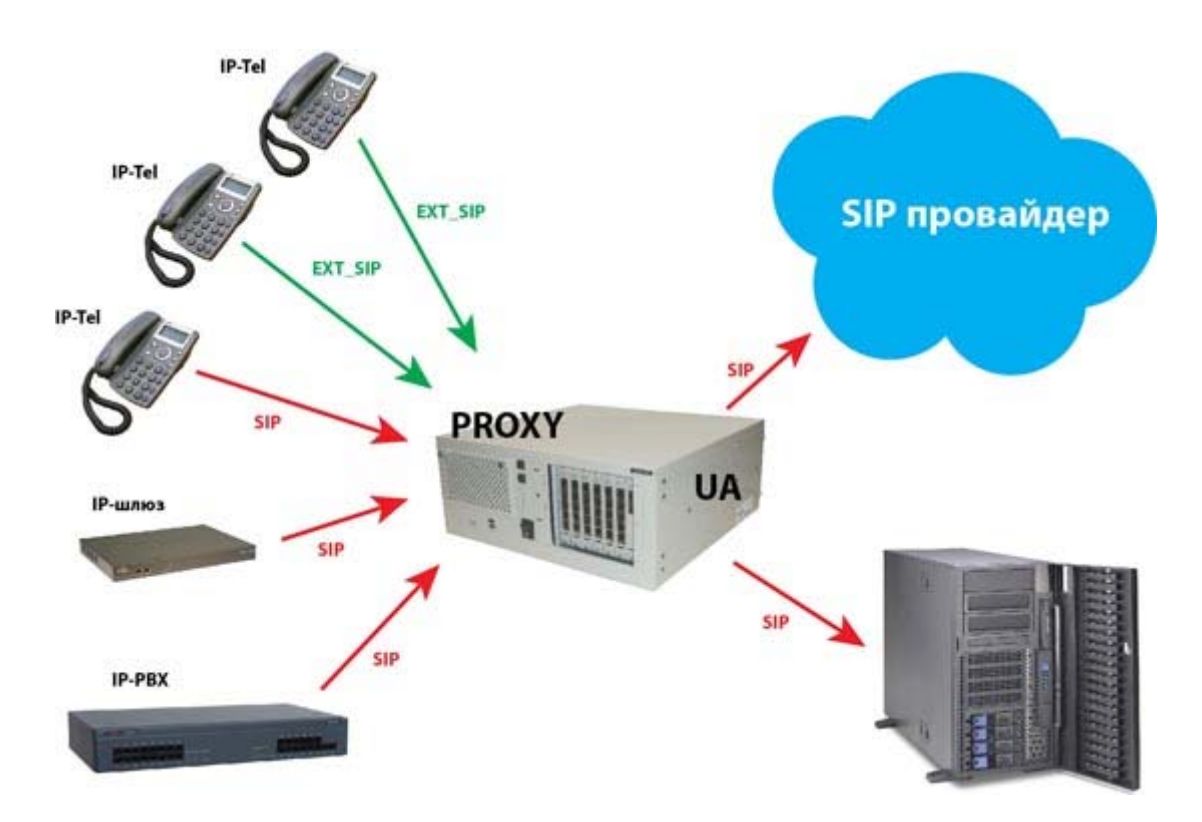

SIP-абонент (EXT\_SIP) – полноценный абонент АТС М-200 с полным спектром абонентских услуг и сервисов (СОРМ, тарификация, услуги ДВО и т.п.). Предназначен для подключения IP-телефонов или аналогичного оборудования.

**SIP-транк** (SIP) – канал для подключения к внешнему VoIP оборудованию. Предназначен для стыка с операторами цифровой телефонии и для подключения клиентского VoIP оборудования (IP PBX, IPшлюз и т.д.). В данном случае обеспечиваются только транзитные соединения и доступные для них сервисы.

SIP-транк может быть двух типов:

- User Agent (UA)- клиент, который регистрируется на прокси-сервере SIP (допустим Asterisk).
- Proxy сервер, на котором регистрируются внешние UA IP-шлюзы, PBX и т.п.

На приведенной схеме показаны абонентские подключения (EXT\_SIP), клиентские и операторские (SIP). Стрелки показывают направление регистрации.

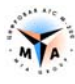

## 2.2. SIP абоненты

В зависимости от типа оборудования и программного обеспечения, может быть настроено до 20000 SIPабонентов.

В данном случае M-200 всегда выступает в качестве **proxy-сервера**. Абонент подключается, используя предоставленную для регистрации информацию – имя, пароль, ір адрес и т.д. После регистрации абонент получает весь спектр абонентских услуг, доступных ему, как абоненту M-200.

Процедуры конфигурирования, настройки и управления SIP абонентом - стандартные для всех типов абонентов М-200.

Со стороны станции этот абонент - обычный абонент АТС. К нему применимы все виды управления, наблюдения и контроля, возможные по отношению к абоненту М-200.

## 2.3. SIP транки

В зависимости от типа оборудования и программного обеспечения, может быть настроено до 8000 SIPтранков (каналов).

Каждый транк может работать в одном из двух режимов:

**Proxy** - канал выступает в роли сервера, который принимает регистрацию от внешних UA (например IP шлюзы).

User Agent (UA) - канал выступает в роли клиента, который регистрируется на внешнем proxy-сервере.

Предусмотрены три режима взаимодействия:

1. **М-200 Proxy** ↔ **UA** . М-200 выступает в роли сервера и принимает регистрацию от внешних абонентов – IP-ATC, IP-телефоны и т.д. В настройках канала задаются значения пользователь/пароль и параметры подключения, которые должен использовать клиент.

2. **М-200 UA** ↔ **Proxy.** М-200 подключается клиентом к внешнему proxy-серверу. Параметры регистрации и подключения предоставляются сервером.

3. М-200 UA  $\leftrightarrow$  UA. Внутреннее или служебное подключение.

Каждый канал может иметь индивидуальные настройки. В этом случае работает схема один клиент на один SIP-транк. Так, например, к коммутатору может быть подключено до 8000 клиентов.

Несколько каналов могут иметь одинаковые настройки и объединяться в **транк-группу**. В этом случае один клиент может использовать несколько каналов, и их занятие будет определяться правилами, заданными в маршрутизации.

## 2.4. Характеристики

- Поддержка, как входящей, так и исходящей процедуры регистрации.
- Возможность осуществления вызовов без регистрации.
- Поддержка аутентификации, как входящих, так и исходящих вызовов по схеме Digest.
- Возможность установки M-200 за устройством NAT.
- Голосовые данные передаются по протоколу RTP (мин. 10 мс).
- Поддерживаемые методы SIP:
  - INVITE
  - o ACK
  - o CANCEL
  - o BYE
  - REGISTER
  - OPTIONS
  - o INFO
  - UPDATE
  - SUBSCRIBE
  - NOTIFY
  - REFER
- Голосовые кодеки:
  - o G711 PCMA
  - GSM6.10 FULL RATE \*
  - o G729A \*
  - o G723 \*
  - o G726 \*
- Факсы: \*
  - o G711 PCMA
  - o T.38
- Приём/передача DTMF\*
  - о в голосовом тракте (inband)
  - о в методах INFO
  - o rfc2833

\* только в коммутаторах серии CC и IP-ATC

## 2.5. Лицензирование

- Лицензия на VoIP подключения предоставляются отдельно на каждую виртуальную плату PROMG.
- Одна виртуальная плата PROMG (одна лицензия) позволяет настроить до 124 каналов (портов подключения) и до 300 абонентских регистраций.
- Количество лицензий на конкретное оборудование определяется условиями приобретения.
- Количество лицензий может быть расширено, путем приобретения дополнительных лицензионных ключей.

# Настройка VoIP интерфейса

## 3.1. Узлы коммутации серии СС

#### 3.1.1. Реализация

VoIP интерфейс основан на программном комплексе **PROMG**, который, в рамках конфигурации оборудования, представляет, собой **виртуальный ТЭЗ**, размещаемый в конфигурационном пространстве станции.

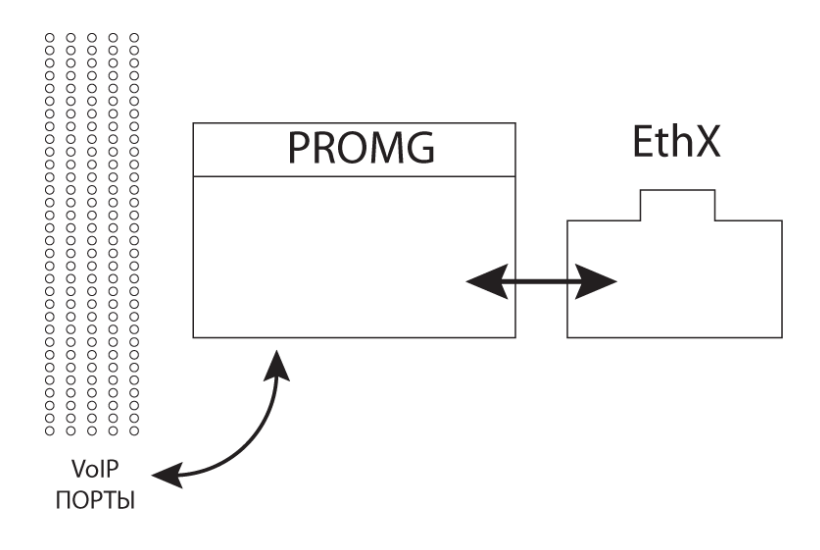

#### Виртуальный ТЭЗ PROMG (MG-4):

- 1. Осуществляет непосредственное взаимодействие с физическими интерфейсами Ethernet.
- 2. Выполняет роль драйверов SIP и GSCPoIP для организации внешних и внутренних стыков, использующих технологию VoIP.
- 3. Предоставляет возможность создания до 124 VoIP портов (каналов).

Виртуальный ТЭЗ PROMG использует два сетевых интерфейса (MG4 и WAN) блока управления коммутатора серии CC.

Расположение сетевых интерфейсов на панели блока управления (порядок расстановки интерфейсов может быть изменен):

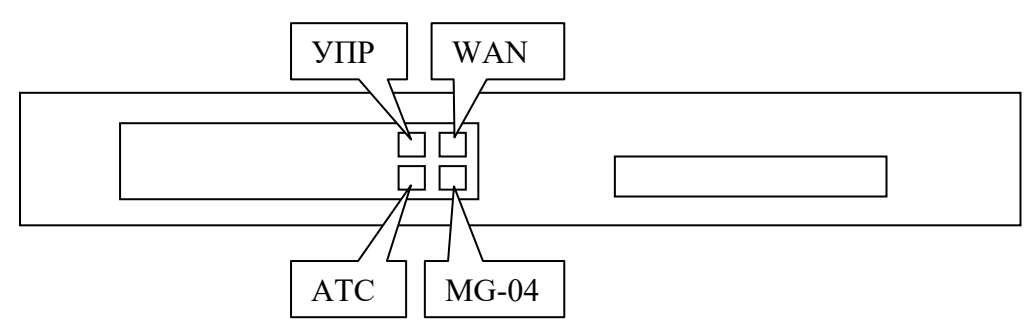

- Интерфейс MG4 (eth2) работает в сети коммутатора СС. Подключается к блоку коммутации так же, как и ТЭЗы G-04.
- Интерфейс WAN работает в сети IP телефонии. Подключается к сети оператора.

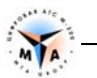

**Внимание!** По умолчанию в качестве интерфейса WAN используется eth3. Привязка может быть изменена в параметрах виртуальной платы (см. ниже).

В блоке интерфейсов виртуальный ТЭЗ занимает реальное место. В слоте, к которому приписан **PROMG**, не должно быть размещено никаких других ТЭЗов.

**Внимание!** Слот на блоке интерфейсов (в кассете), который используется под виртуальную плату PROMG, должен быть свободен!

**Внимание!** При использовании нескольких PROMG будет создано несколько виртуальных ТЭЗ PROMG!

- Максимальное количество слото-мест в коммутаторах серии СС 64.
- Виртуальный ТЭЗ PROMG может быть размещен в любом слото-месте в пределах 1-64.
- Учитывая виртуальность ТЭЗа, нет необходимости в наличии реального слото-места. Иными словами, PROMG может быть размещен за пределами кассеты. Так, если блок интерфейсов состоит их одной кассеты (19 слото-мест), PROMG может быть размещен в 20-е место или в любое другое, но не более 64. В этом случае, для правильного отображения в визуальном конфигураторе, нужно выбрать коммутатор MP-128 или MP-256.

#### 3.1.2. Настройка интерфейсов Eth

Привязка виртуального слота к слото-месту в конфигурационном пространстве коммутатора осуществляется путем изменения значения MACADDR (mac adpec) для интерфейса Eth2 (MG-4).

Допустим, имеется коммутатор MP-32. Этот коммутатор имеет 8 плат G-04. 9-ой платой будет виртуальная плата PROMG.

Необходимо подключиться к коммутатору с помощью ssh и внести изменения в файл /ATS/SYSCONFIG/ifcfg-eth2.

В файле /ATS/SYSCONFIG/ifcfg-eth2 изменяем MAC адрес:

- Для 9-ой платы MAC-адрес eth2 должен быть **00:00:аа:аа:09:09** (для 8-ой он был бы 00:00:аа:аа:08:08, для 10-ой был бы 00:00:аа:аа:0а:0а и т.п.)
- Изменять необходимо два последних октета. Остальные должны иметь значения 00:00:аа:аа.

```
DEVICE=eth2
BOOTPROTO=static
MACADDR=00:00:aa:aa:09:09
ONBOOT=yes
METRIC=5
MII_NOT_SUPPORTED=no
USERCTL=no
RESOLV_MODS=no
IPV6INIT=no
IPV6T04INIT=no
```

**Внимание!** *IP* адрес для этого интерфейса намеренно не прописан!

После внесения изменений интерфейс должен быть перезапущен командой 'sudo ifdown eth2 && sudo ifup eth2'.

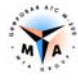

По умолчанию, в качестве интерфейса для подключения к сети VoIP используется Eth3 (WAN). Настройка производится в файле /ATS/SYSCONFIG/ifcfg-eth3.

#### 3.1.3. Настройка PROMG

Настройка PROMG производится в файле /ATS/SYSCONFIG/MasterOfPuppets.conf.

Строка, соответствующая настройкам программы PROMG:

```
process PROMG exefile "/ATS/BIN/PROMG" sync PROMG_1 cmdline "-devlan eth2 - devwan eth3 -core0 1 -d"
```

-devwan ethN - имя сетевого интерфейса для WAN (тот интерфейс что смотрит в сеть ip-телефонии. Рекомендуется eth3). Для коммутаторов серии CC можно установить значение eth3 (по умолчанию) или eth0 (управление и VoIP на одном интерфейсе).

#### 3.1.4. Запуск

После внесения изменений в соответствующие файлы подсистема VoIP M-200 должна быть перезапущена командой 'sudo m-200 siprestart'.

Наличие в системе запущенных виртуальных плат PROMG можно проверить, подключившись терминалом на порт 33333 и введя команду 'info':

```
-bash-3.2$ telnet localhost 33333
Trying 127.0.0.1...
Connected to ATS M-200 (127.0.0.1).
Escape character is '^]'.
info
[2015-01-13 13:44:27] >info
[2015-01-13 13:44:27] PRODRIVER Motor 6.10.35 (gcc 4.9.2)
[2015-01-13 13:44:27] ok
[2015-01-13 13:44:29] PLATA 512-PA (01) Motor 6.10.30 SER 12.12233 [Synchro
Up]
[2015-01-13 13:44:29] PROMG0 (09) (qcc 4.9.2) Motor 6.10.38 SER 00.00372
[Synchro Up]
^]
telnet> q
Connection closed.
-bash-3.2$
```

В данном примере запущена одна плата PROMG (согласно лицензии), которая «размещена» в слоте 9.

В терминале 10011 контроль виртуальных плат осуществляется командой 'virtman':

```
>virtman
plata 8 index 0 wanip 192.168.5.112 count 124 used <all:0 ip:0 conf:0>
plata 9 index 1 wanip 192.168.5.112 count 124 used <all:0 ip:0 conf:0>
plata 10 index 2 wanip 192.168.5.112 count 124 used <all:0 ip:0 conf:0>
Done
```

В данном примере запущены 3 PROMGa, привязанные к определенному IP адресу (согласно настройкам masterofpuppets.conf и соответствующего сетевого интерфейса). Каждая плата поддерживает до 124 каналов (count 124).

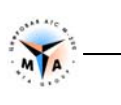

#### 3.1.5. Настройка виртуальных потоков

В результате описанных выше настроек получается 4 виртуальных потока E1, расположенных согласно настройкам PROMG. Так, если MAC-адрес был прописан 00:00:аа:аа:09:09, настройке подлежат потоки 33, 34, 35, 36 (9\*4 - 3, 9\*4 - 2 и т.д.).

| 🏜 Модуль Оператора АТС M-200 - Конфигуратор 📃 💼 📧 |                          |                                    |          |  |  |
|---------------------------------------------------|--------------------------|------------------------------------|----------|--|--|
| <u>Ф</u> айл <u>К</u> омплектность АТС            | Абонентский отдел Транзи | тный отдел <u>В</u> ид <u>С</u> пр | авка     |  |  |
| 1 🖆 😅 🔚 1 💣 🝗 1 💯 1                               | 1 📭 🖷 🙀 💽 🖸 🗿            | 1 🖀 🚍 🗑 📟                          |          |  |  |
| АТС Модуль                                        | iMP64 - #127             | Параметры                          |          |  |  |
| 127-iMP64                                         | IP IP IP                 | Параметр                           | Значение |  |  |
|                                                   |                          |                                    |          |  |  |
|                                                   |                          |                                    | 2        |  |  |
|                                                   |                          | Тараметр                           | рем пр   |  |  |
|                                                   |                          | Тип                                | PCM_IP   |  |  |
|                                                   |                          |                                    |          |  |  |
|                                                   |                          |                                    |          |  |  |
|                                                   |                          |                                    |          |  |  |
|                                                   |                          |                                    |          |  |  |

Потоки (минимум один) должны быть настроены на тип РСМ\_ІР.

В случае, если используется более чем один PROMG, количество виртуальных потоков соответственно увеличивается. Так, если MAC-адрес был прописан 00:00:аа:аа:09:09 и запущены три PROMG, настройке подлежат потоки 33, 34, 35, 36, 37, 38, 39, 40, 41, 42, 43, 44.

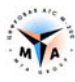

## 3.2. TЭЗ К-88

#### 3.2.1. Реализация

VoIP интерфейс основан на программном комплексе SCHELMA, который, в общем случае, не требует никаких дополнительных настроек.

ТЭЗ К-88 может работать в двух вариантах:

- Одна процессорная плата Р-32.
- Две процессорные платы Р-32.

С одной P-32 возможно настроить до 124 SIP или GSCPoIP каналов, двухпроцессорный вариант позволяет настраивать до 248 SIP или GSCPoIP каналов.

Максимальное количество абонентских регистраций – 300 в обоих случаях.

Аналогично коммутаторам серии СС в программном пространстве ТЭЗ К-88 создаются виртуальные платы, обеспечивающие работу VoIP интерфейса. Один ТЭЗ Р-32 автоматически создает две виртуальных платы, каждая из которых обеспечивает работу до 62 VoIP каналов.

#### 3.2.2. 1 x P-32

```
>virtman
plata 5 index 0 wanip 192.168.5.5 count 62 used <all:0 ip:0 conf:0>
plata 6 index 1 wanip 192.168.5.5 count 62 used <all:0 ip:0 conf:0>
Done
```

- Работают две виртуальные платы по 62 канала каждая.
- Все каналы привязаны к основному сетевому интерфейсу.
- Дополнительный сетевой интерфейс не задействован.
- SCHELMA не нуждается ни в каких дополнительных настройках.

#### 3.2.3. 2 x P-32

```
>virtman
plata 5 index 0 wanip 192.168.5.5 count 62 used <all:0 ip:0 conf:0>
plata 6 index 1 wanip 192.168.5.5 count 62 used <all:0 ip:0 conf:0>
plata 7 index 2 wanip 192.168.5.40 count 62 used <all:0 ip:0 conf:0>
plata 8 index 3 wanip 192.168.5.40 count 62 used <all:0 ip:0 conf:0>
Done
```

В системе создаются четыре виртуальных платы, каждая из которых поддерживает до 62 каналов.

Платы попарно привязаны к основному и дополнительному сетевым интерфейсам – 5 и 6 к основному, 7 и 8 к дополнительному.

В двухпроцессорном варианте К-88 может работать с VoIP в двух режимах:

• Общая сигнализация, раздельный RTP. Весь сигнальный трафик (SIP, GSCPoIP) проходить через основной сетевой интерфейс. RTP трафик может проходить, как через основной, так и через дополнительный. Интерфейс для RTP указывается в конфигурации VoIP портов.

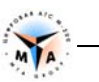

• **Раздельные и сигнализация, и RTP.** В конфигурации порта указывается, через который из интерфейсов пойдет весь предназначенный для него трафик.

Выбрать режим можно изменив файл /ATS/SYSCONFIG/MasterOfPuppets1.conf на дополнительном процессорном модуле.

В строке управления процесса SCHELMA необходимо изменить значение параметра -indexoffset:

process SCHELMA exefile "/ATS/BIN/SCHELMA" sync SCHELMA\_1 cmdline "-codea 7 -indexoffset 2 -clip 192.168.213.1 -d"

- -indexoffset 2 общая сигнализация, раздельный RTP.
- -indexoffset 0 раздельные и сигнализация, и RTP.

По умолчанию оборудование настроено на работу в первом режиме.

## 3.3. ТЭЗ К-87

VoIP интерфейс основан на программном комплексе **SCHELMA**, который не требует никаких дополнительных настроек.

Можно настроить до 30 каналов SIP или GSCPoIP. Использование программной эхокомпенсации или кодеков отличных от G711 не предусмотрено.

## 3.4. Коммутаторы серии MP ARM

VoIP интерфейс основан на программном комплексе SCHELMA, который не требует никаких дополнительных настроек.

Можно настроить до 30 каналов SIP или GSCPoIP. Использование программной эхокомпенсации или кодеков отличных от G711 не предусмотрено.

# SIP абоненты

## 4.1. Создание SIP-абонентов

В зависимости от типа оборудования количество абонентов в конфигурации может превосходить количество доступных VoIP каналов. В этом случае возможны временные отказы в обслуживании в связи с недостатком ресурсов.

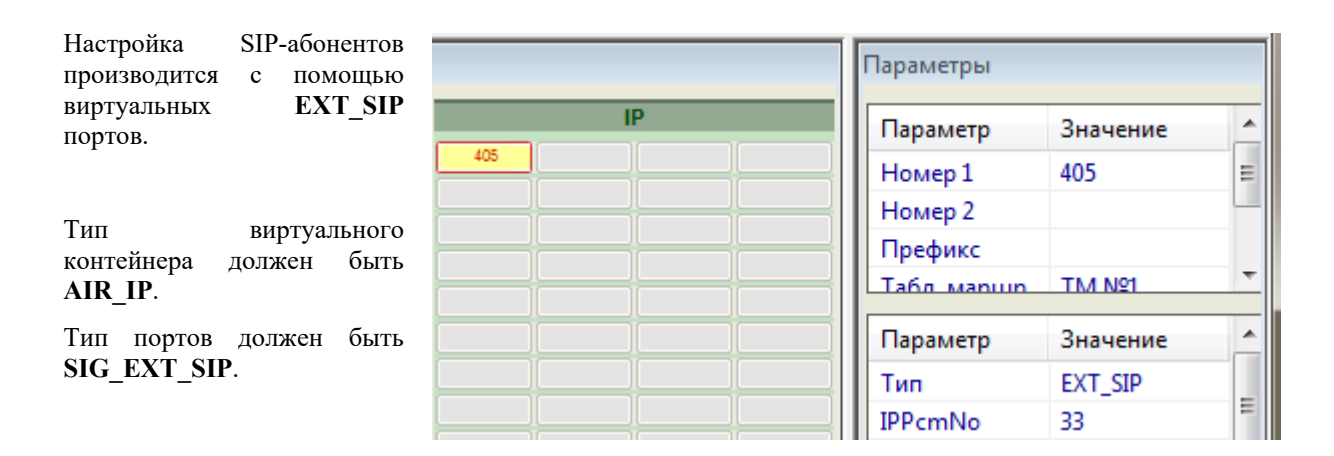

Параметр NUMBERA (Homep1) для абонента обязательный и должен быть уникальным в пределах всей ATC.

```
AIR [1] { PROFIL = 4 // AIR TYPE = AIR_IP

PORT [1] { PROFIL = 5 // SIG = SIG_EXT_SIP

GROUP = 1

NUMBERA = "1000"

}

PROFIL [4] { TYPE = AIR_IP

PROFIL [5] { TYPE = SIG_EXT_SIP

}
```

#### 4.2. Привязка к виртуальному потоку

Внимание! Для платы К-87 и коммутатора серии ARM привязка к потоку не требуется.

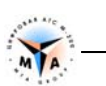

#### 4.2.1. Узел коммутации серии СС

Для УК МР СС виртуальные потоки должны быть настроены согласно данной инструкции (п. 3.1.5).

VoIP каналы группируются по 124 (4xE1, 1xPROMG). Таким образом, привязка осуществляется не к конкретному виртуальному потоку, а к PROMGy, т.е. к группе из четырех E1 и в качестве значения IPPcmNo можно выбрать любой из них.

Каждый SIP абонент должен быть привязан к одному из виртуальных потоков. За привязку отвечает параметр **IPPcmNo**. Так, чтобы привязать абонента к потоку 33, в профиле должно быть прописано:

#### 4.2.2. TЭЗ К-88

**Внимание!** Для однопроцессорной платы эти настройки могут быть пропущены. В этом случае ПО станции автоматически распределит создаваемые порты по доступным виртуальным платам.

В отличии от коммутаторов, виртуальные VoIP платы на К-88 состоят из двух потоков каждая, но принцип нумерации сохраняется. Таким образом, в однопроцессорной системе автоматически виртуальные IP потоки:

- плата 5 потоки 17, 18
- плата 6 потоки 21, 22

и в двухпроцессорной:

- плата 5 потоки 17, 18 основной сетевой интерфейс
- плата 6 потоки 21, 22 основной сетевой интерфейс
- плата 7 потоки 25, 26 дополнительный сетевой интерфейс
- плата 8 потоки 29, 30 дополнительный сетевой интерфейс

Учитывая, что положение потоков строго фиксированное, нет необходимости явно прописывать их в конфигурации станции.

VoIP каналы группируются по 62 (2xE1, 1 вирт. плата) и привязка осуществляется не к конкретному виртуальному потоку, а к виртуальной плате, т.е. к группе из двух E1 и в качестве значения IPPcmNo можно выбрать любой из них.

Распределение трафика по интерфейсам происходит в зависимости от выбранного режима работы (см. п. 3.2.).

Каждый SIP абонент должен быть привязан к одному из виртуальных потоков. За привязку отвечает параметр **IPPcmNo**. Так, чтобы привязать абонента к потоку 21, в профиле должно быть прописано:

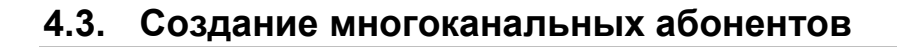

Смысл многоканального абонента – возможность для одного клиента с одним подключением (1 user account) использовать одновременно несколько разговорных каналов для организации многоканальной связи.

- IP ۸ Параметр Значение Ξ 405 405 Номер 1 Номер 2 Префикс 111 ₹. ۰ Параметр Значение Тип EXT\_SIP IPPcmNo 33 nAmountSecondPort
- По умолчанию каждому абоненту доступен один разговорный канал.
- За дополнительные каналы отвечает параметр nAmountSecondPort.
- Дополнительные каналы также являются объектом лицензирования.

В данном примере создается абонент №405, которому доступны 5 разговорных каналов одновременно.

## 4.4. Параметры подключения

Под подключением подразумевается один SIP абонент или группа портов, образующих многоканального абонента, которые могут быть использованы для организации вызовов с/на конкретного клиента. Для того, чтобы М-200 могла однозначно определить порты, которые можно использовать для организации вызова, необходимо соблюсти следующие правила:

Уникальность SIP-абонента однозначно определяется параметром **username**. Таким образом, это обязательный параметр и он должен быть уникален в пределах станции.

password – пароль, используемый при регистрации.

| Параметры                                        |                                                      |       |
|--------------------------------------------------|------------------------------------------------------|-------|
| Параметр                                         | Значение                                             | -     |
| Номер 1                                          | 405                                                  | Ξ     |
| Номер 2                                          |                                                      |       |
| Префикс                                          |                                                      |       |
| Табл маршр                                       | TM Nº1                                               | -     |
|                                                  |                                                      |       |
| Параметр                                         | Значение                                             | -     |
| Параметр<br>Тип                                  | Значение<br>EXT_SIP                                  | Â     |
| Параметр<br>Тип<br>IPPcmNo                       | Значение<br>EXT_SIP<br>33                            | m >   |
| Параметр<br>Тип<br>IPPcmNo<br>domain             | Значение<br>EXT_SIP<br>33<br>192.168.5.253           | 4 III |
| Параметр<br>Тип<br>IPPcmNo<br>domain<br>password | Значение<br>EXT_SIP<br>33<br>192.168.5.253<br>012345 | - m   |

domain – домен, который будет указываться в sip адресе (URI) после @. М-200 не использует маршрутизацию с учетом доменов (вся абонентская емкость в одном домене), но этот параметр должен передаваться корректно.

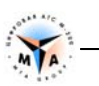

```
PROFIL [4] { TYPE = SIG EXT SIP
    IPPcmNo = 33
    username = "m-200"
    password = "012345"
    domain = "192.168.5.253"
}
```

Внимание! Рекомендуется использовать значение username, совпадающее с параметром NUMBERA.

Внимание! Локальный IP адрес определяется настройками интерфейса, к которому привязана виртуальная плата!

Дополнительные параметры:

AuthUserName - возможность использовать при авторизации имя пользователя, отличное от рабочего (username).

nLocalUDPPort – локальный порт SIP прокси М-200. По умолчанию 5060.

fRequireProxyAuth – для повышения безопасности можно требовать проведение процедуры авторизации при каждом входящем INVITE.

remoteIP – если указан, позволяет ограничить возможность регистрации для конкретного IP адреса.

localNetMask – только в паре с remoteIP. Если указан, расширяет ограничения по регистрации до заданной подсети.

В качестве альтернативы для настройки параметров подключения SIP абонентов может использоваться карточка абонента:

|                                                            | Карточка абонента SIP 405                        |
|------------------------------------------------------------|--------------------------------------------------|
| В этом случае, значения полей username и password в        | Параметры Доступные ДВО Разрешения Состояние ДВО |
| конфигурации должны быть оставлены<br>незаполненными.      |                                                  |
|                                                            | Второй номер Порт 12                             |
| Поле «информация» будет передаваться в виде<br>DisplayName | Номер АОН 405                                    |
| Display Ivanie.                                            | Информация SipTest Категория АОН 1               |
|                                                            | Пользователь siptest Пароль 12345                |
|                                                            |                                                  |
|                                                            |                                                  |

Отмена

Сохранить

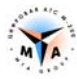

## 4.5. Контроль состояния

Терминальная команда 'sipstate' выводит список созданных абонентов:

```
>sipstate
PROVIDER-SIP(m-200)(769/1) State: A_Idle 2:5060 <- T(0) D(0) EXT:<r>
```

При наличии регистрации будут отображены ее параметры:

```
>sipstate
PROVIDER-SIP(m-200)(769/1) State: A_Registered 2:5060 <- 192.168.5.197:5060
T(0) D(0) EXT:<r>; LG-Ericsson IP8840E v1.0.13scm SN/B40EDCB96F3A
```

Та же команда, но с указанием имени пользователя, выводит список доступных разговорных каналов и их текущее состояние:

```
>sipstate m-200
PROVIDER-SIP(m-200)(769/11) State: A_Registered 2:5060 <-
192.168.5.197:5060 T(0) D(0) EXT:<r>; LG-Ericsson IP8840E v1.0.13scm
SN/B40EDCB96F3A
EXT_SIP(m-200)(769/1) State: A_CPbxSIP_Idle T(0) No(5) *
EXT_SIP(m-200)(769/133) State: A_CPbxSIP_Idle T(0) No(5)
EXT_SIP(m-200)(769/134) State: A_CPbxSIP_Idle T(0) No(5)
EXT_SIP(m-200)(769/135) State: A_CPbxSIP_Idle T(0) No(5)
EXT_SIP(m-200)(769/259) State: A_CPbxSIP_Idle T(0) No(5)
Done
```

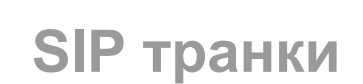

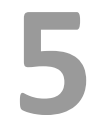

#### 5.1. Создание портов

Настройка SIP-транков производится с помощью виртуальных SIP портов.

- Тип виртуального контейнера должен быть AIR IP.
- Тип портов должен быть SIG SIP.

```
AIR [1] { PROFIL = 50
    PORT [1] { PROFIL = 59 // SIG = SIG SIP
     . . . . . . . . . . . . . .
     }
}
 . . . . . .
 PROFIL [50] { TYPE = AIR IP
}
PROFIL [59] { TYPE = SIG SIP
. . . . . . . . . . .
}
```

```
Параметры
                                   ٠
 Параметр
                  Значение
                                   =
 Номер 1
 Номер 2
                                   ÷
 Префикс
                111
 €.
                                   ۸
 Параметр
                  Значение
                  SIP
 Тип
```

// AIR TYPE = AIR IP

#### 5.2. Привязка к виртуальному потоку

Внимание! Для платы К-87 и коммутатора ARM серии привязка к потоку не настраивается.

#### 5.2.1. Узел коммутации серии СС

Для УК МР СС виртуальные потоки должны быть настроены согласно данной инструкции (п. 3.1.5).

VoIP каналы группируются по 124 (4xE1, 1xPROMG). Таким образом, привязка осуществляется не к конкретному виртуальному потоку, а к PROMGy, т.е. к группе из четырех Е1 и в качестве значения IPPcmNo можно выбрать любой из них.

Каждый SIP транк должен быть привязан к одному из виртуальных потоков. За привязку отвечает параметр ІРРстNo. Так, чтобы привязать транк к потоку 33, в профиле должно быть прописано:

```
PROFIL [5] { TYPE = SIG SIP
    IPPcmNo = 33
     . . . . . . . . . . . .
}
```

Параметры ۸ Параметр Значение Ξ Номер 1 Номер 2 Префикс 111 ٠ Значение Параметр SIP Тип IPPcmNo 33

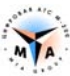

VoIP каналы группируются по 124 (4xE1, 1xPROMG). Таким образом, привязка осуществляется не к конкретному виртуальному потоку, а к PROMGy, т.е. к группе из четырех E1 и в качестве значения **IPPcmNo** можно выбрать любой из них.

#### 5.2.2. TЭЗ К-88

**Внимание!** Для однопроцессорной платы эти настройки могут быть пропущены. В этом случае ПО станции автоматически распределит создаваемые порты по доступным виртуальным платам.

В отличии от коммутаторов, виртуальные VoIP платы на К-88 состоят из двух потоков каждая, но принцип нумерации сохраняется. Таким образом, в однопроцессорной системе автоматически виртуальные IP потоки:

- плата 5 потоки 17, 18
- плата 6 потоки 21, 22

и в двухпроцессорной:

- плата 5 потоки 17, 18 основной сетевой интерфейс
- плата 6 потоки 21, 22 основной сетевой интерфейс
- плата 7 потоки 25, 26 дополнительный сетевой интерфейс
- плата 8 потоки 29, 30 дополнительный сетевой интерфейс

Учитывая, что положение потоков строго фиксированное, нет необходимости явно прописывать их в конфигурации станции.

VoIP каналы группируются по 62 (2xE1, 1 вирт. плата) и привязка осуществляется не к конкретному виртуальному потоку, а к виртуальной плате, т.е. к группе из двух E1 и в качестве значения IPPcmNo можно выбрать любой из них.

Распределение трафика по интерфейсам происходит в зависимости от выбранного режима работы (см. п. 3.2.).

Каждый SIP транк должен быть привязан к одному из виртуальных потоков. За привязку отвечает параметр **IPPcmNo**. Так, чтобы привязать транк к потоку 21, в профиле должно быть прописано:

#### 5.2.3. Использование параметра «префикс»

Внимание! Только для SIP-транков. Не поддерживается в случае SIP-абонентов!

Если транк-группа должна быть больше 124 каналов (62 для К-88) использование параметра IPPcmNo невозможно.

В этом случае предусмотрена возможность отказаться от параметра IPPcmNo (оставить значение по умолчанию) и вместо него пользоваться параметром «Префикс».

Значение «Префикс» введенное со знаком «=» будет указывать станции, к какому виртуальному потоку должен быть привязан данный SIP порт.

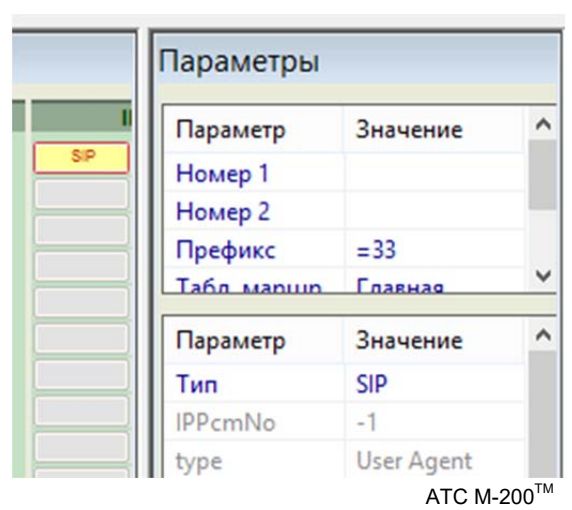

SIP

## 5.3. Тип SIP транка

Идеология SIP-транков похожа на идеологию соединительных линий (СЛ), за исключением того, что для каналов SIP существует процесс регистрации. Если сама M-200 регистрируется на неком сервере SIP, то этот тип называется User Agent (UA). Если наоборот - шлюз, IP телефон и т.п. регистрируется в канале - этот тип называется proxy.

**type** - Если **type** = 0, то тип канала = **UA**, если **type** = 1, то тип канала = **proxy**.

**Внимание!** В случае UA обязательно должны быть настроены параметры nRemoteUDPPort и remoteIP.

#### 5.4. Создание транк-групп

Несколько SIP-транков могут быть объединены в транк-группу. Смысл транк-групп – возможность для одного клиента с одним подключением (1 user account) использовать одновременно несколько SIP-транков для организации многоканальной связи.

Чтобы объединить транки в транк-группу все без исключения параметры этих портов должны совпадать или, иными словами, им должен быть присвоен один и тот же профиль:

|     | Параметр | Значение     |   |
|-----|----------|--------------|---|
| SIP | Homen 1  |              | = |
| SIP | Howep 2  |              |   |
| SIP | помер 2  |              | _ |
|     | Префикс  |              |   |
| SIP | Treasure | TA A MOL     |   |
| SIP |          | TM N≌1       |   |
| SIP | Параметр | Значение     | - |
| SIP | Тип      | SIP          |   |
| SIP | IPPcmNo  | 33           |   |
| SIP | localIP  | 192.168.5.10 | = |
| SIP |          | 0            |   |
|     | type     | U            |   |

// AIR TYPE = AIR\_IP
// SIG = SIG\_SIP

В данном примере создается транк-группа из 10-ти портов.

22

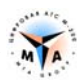

Используя параметр «Префикс» можно создавать транк-группы, объединяющие несколько виртуальных плат:

```
AIR [1] { PROFIL = 50
                                      // AIR TYPE = AIR IP
    PORT [1-124] { PROFIL = 59
                                        // SIG = SIG SIP
         GROUP = 21
         PREFIX = "=33"
    }
}
    PORT [1-124] { PROFIL = 59 // AIR TYPE = AIR IP
GROUP = 21
AIR [2] { PROFIL = 50
         PREFIX = "=37"
    }
}
. . . . . . . . . . . . . . . . .
PROFIL [50] { TYPE = AIR IP
}
PROFIL [59] { TYPE = SIG SIP
     IPPcmNo = 33
      . . . . . . . . . . . .
}
```

В данном примере создается транк-группа из 248-ми портов.

#### 5.5. Параметры подключения

Под подключением подразумевается один транк-порт или одна транк-группа, которые могут быть использованы для организации вызовов с/на конкретного клиента, оператора и т.п. Для того, чтобы М-200 могла однозначно определить порты, которые можно использовать для организации вызова, необходимо соблюсти ряд правил.

В связи с тем, что параметр **username** для идентификации транков не используется, уникальность однозначно определяется следующей парой параметров:

- IPPcmNo, привязка к PROMG. Видимым параметром в этом случае будет IP адрес, на который приходят сообщения. IP адрес PROMGa определяется интерфейсом, к которому он привязан.
- nLocalUDPPort локальный порт, открыты на станции для приема SIP пакетов.

```
PROFIL [7] { TYPE = SIG_SIP
   type = 0
   IPPcmNo = 33
   nLocalUDPPort = 5001
   ...
}
PROFIL [8] { TYPE = SIG_SIP
   type = 0
   IPPcmNo = 33
   nLocalUDPPort = 5002
   ...
}
```

Профили 7 и 8 - два разных подключения.

**Внимание!** Каждая транк-группа, закреплённая за одним и тем же PROMG, должна иметь уникальное значение **nLocalUDPPort**.

**Внимание!** Локальный IP адрес определяется настройками интерфейса, к которому привязана виртуальная плата!

Необходимость регистрации (и в случае proxy, и случае UA) определяется параметром fRegisterInProxy. Если он включен, необходимо задать:

- username имя пользователя.
- password пароль, используемый при регистрации.
- AuthUserName возможность использовать при авторизации имя пользователя, отличное от рабочего (username).

**Внимание!** Даже при отключенной регистрации рекомендуется указывать **username**, т.к. его значение помогает идентифицировать вызовы при анализе трафика и т.д.

**domain** – домен, который будет указываться в sip адресе (URI) после @. М-200 не использует маршрутизацию с учетом доменов (вся абонентская емкость в одном домене), но этот параметр должен передаваться корректно.

remoteIP – зависит от типа подключения.

- proxy: если указан, позволяет ограничить возможность регистрации только для конкретного IP адреса.
- UA: обязательный параметр. Адрес, на который будет отправлена регистрационная информация.

**nRemoteUDPPort** – при работе в режиме UA определяет номер порта, на который отправляются сообщения. В случае **proxy** будет проигнорирован (взят из полученной регистрационной информации).

localNetMask – только для proxy и в паре с remoteIP. Если указан, расширяет ограничения по регистрации до заданной подсети.

**fRequireProxyAuth** – для повышения безопасности можно требовать проведение процедуры авторизации при каждом входящем INVITE.

#### 5.6. Контроль состояния

Терминальная команда 'sipstate' выводит список созданных транков (транк-групп) с указанием возможных параметров подключения. При наличии регистрации будут отображены ее параметры.

```
>sipstate
PROVIDER-SIP(trank-1)(770/94) State: A_Registered 2:5045 ->
192.168.5.100:5060 T(0) D(0) SL:<r>; Asterisk PBX 1.8.7.1
PROVIDER-SIP(trank-2)(770/67) State: A_Registered 2:5051 <-
21.130.27.198:5060 T(1) D(0) EXT:<r>; CSTK PBX
```

Стрелка указывает направление регистрации.

- → М-200 регистрируется на удаленном ргоху. Тип UA.
- - удаленный клиент регистрируется на М-200. Тип ргоху.

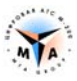

Та же команда, но с указанием имени пользователя, выводит список доступных разговорных каналов и их текущее состояние:

```
>sipstate trank-3
PROVIDER-SIP(trank-3)(770/63) State: A_Idle 2:5060 <- 21.132.29.241:5060
T(0) D(0) SL:<>;
SIP(trank-3)(770/63) State: A_CPbxSIP_Idle T(0) No(5)
SIP(trank-3)(770/64) State: A_CPbxSIP_Idle T(0) No(5)
SIP(trank-3)(770/65) State: A_CPbxSIP_Idle T(0) No(5)
SIP(trank-3)(770/66) State: A_CPbxSIP_Idle T(0) No(5)
Done
```

# Настройка SIP

## 6.1. Параметры SIP транка

**type -** 0 = UA, 1 = proxy.

## 6.2. Параметры SIP абонентов

fAddRedirectInfo - см. описание SIG\_EXT.

fPrePayCalls - см. описание SIG\_EXT

fPrePayEnableFreeCalls - см. описание SIG\_EXT

fProtectNotificationToll - см. описание SIG\_EXT

fReplaceAON - см. описание SIG\_EXT

set\_prefix\_toll - см. описание SIG\_EXT

set\_prefix\_international - см. описание SIG\_EXT

set\_prefix\_zone - см. описание SIG\_EXT

tmMinuteMaxTalk - см. описание SIG\_EXT

fIntellectEchoCan – В случае если вызов идёт с SIG\_EXT\_SIP на SIG\_EXT\_SIP, эхокомпенсатор не активируется, даже если настроено эхоподавление.

## 6.3. Общие параметры

tmMinuteMaxTalk - (минут) максимальная длительность разговора.

nMaxForwards - ограничение числа серверов и шлюзов, через которые проходит запрос.

## 6.4. Параметры подключения

Локальный IP adpec, с которого SIP общается, задается в настройках интерфейса PROMG параметром devwan (привязка к сетевому интерфейсу, см. п. 3). Привязка порта к конкретному PROMG осуществляется параметром IPPcmNo.

nLocalUDPPort - порт UDP, с которого SIP общается. Для УК МР допустимый диапазон 5000-5999. Для К-88 допустимый диапазон 5000-5127.

nRemoteIP - IP адрес встречного SIP оборудования.

- В случае, если транк настроен как UA, это IP адрес, на котором он будет регистрироваться.
- В случае, если транк настроен как Proxy, этот параметр ограничивает возможность регистрации только для клиентов с конкретным IP адресом .
  - о **localNetMask** только для **proxy** и в паре с **remoteIP**. Если указан, расширяет ограничения по регистрации до заданной подсети.

nRemoteUDPPort - порт UDP SIP прокси-сервера в котором будем регистрироваться.

- В случае, если транк настроен как UA, это № порта, на котором он будет регистрироваться.
- В случае, если транк настроен как Proxy не задействован.

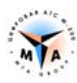

## 6.5. Параметры регистрации

username - имя пользователя

AuthUserName – имя пользователя для авторизации. Используется, если отличается от username.

password – пароль

**domain** – домен, который будет указываться в sip адресе (URI) после @. М-200 не использует маршрутизацию с учетом доменов (вся абонентская емкость в одном домене), но этот параметр должен передаваться корректно.

fRegisterInProxy - нужна ли обязательная регистрация.

- Если транк настроен как UA, будет ли он регистрироваться у прокси-сервера. Сервер может позволять осуществлять вызовы без регистрации.
- Если транк настроен как Proxy, будет ли он требовать обязательную регистрацию у клиентов. Сервер может позволять осуществлять вызовы без регистрации.

**fRequireProxyAuth** - требовать авторизацию при входящем INVITE. Можно требовать параметры аутентификации при каждом входящем INVITE.

**nRegisterExpires** - время в секундах насколько действительна регистрация. По умолчанию 60 мин.

## 6.6. Параметры LAN

natIP - если М-200 стоит за NAT, необходимо указать внешний IP адрес NAT устройства.

localNetMask - маска подсети. Используется для фильтрации входящих SIP пакетов.

## 6.7. Параметры DTMF

fDetectDTMF - включить распознавание аналоговых DTMF сигналов в голосовом тракте.

nOutDTMFtype – метод передачи DTMF сигналов. 0 – inband, 1 - sip info, 2 – rfc2833.

nPorogDTMF – порог срабатывания приемника. Позволяет бороться с паразитными сигналами.

#### 6.8. Параметры ФАКС

fDetectFax – обраружить факс и отключить эхокоппенсатор. Если разрешен T38 (fEnabteT38), то перейти на t38.

fEnabteT38 – разрешить использование t38 на канале.

# Настройка RTP

## 7.1. Основные параметры

nJitterSize - размер Jitter-буфера. По умолчанию 30мс.

nPayloadTime - размер RTP-пакета (мс). По умолчанию равен 20 мс. Менять не рекомендуется.

codec\_0 - кодек высшего приоритета.

- 8 g711 alaw 64 кбит/с.
- 3 GSM6.10 FULL RATE 13 кбит/с.
- 18 g729а 8 кбит/с.
- 63 G723.1 (6,3 кбит/с).
- 53 G723.1 (5,3 кбит/с).
- 16 G726 (16 кбит/с).
- 24 G726 (24 кбит/с).
- 32 G726 (32 кбит/с).
- 40 G726 (40 кбит/с).

**codec\_1 - codec\_3** - кодек приоритета 1..3.

- То же, что и codec 0.
- 255 выключен (не используется).

**Внимание!** В максимальной комплектации на каждый PROMG можно настроить до 84 каналов с кодеком g729a..

При входящем INVITE удалённая сторона сообщает свои возможности транскодинга. М-200 поддерживает g711 alaw, GSM6.10 FULL RATE и g729a. При возможности выбора M-200 примет решение в пользу кодека высшего приоритета (codec\_0). При исходящем INVITE M-200 сообщает свои возможности транскодинга. Если один из кодеков выключен (имеет значение 255), он не войдёт в перечень поддерживаемых и таким образом можно принудительно заставить обе стороны использовать конкретный кодек (если удалённая сторона его поддерживает).

## 7.2. Эхоподавление

**Внимание!** Для **ТЭЗ К-87** и коммутатора не СС серии использование программного эхоподавления не предусмотрено.

На М-200 существует 6 типов эхокомпенсаторов, основанных на 2-х базовых алгоритмах и определяемых параметром nEchoCanType:

- IEC1
- IEC2
- IEC3
- OEC1
- OEC2
- OEC3

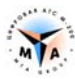

В пределах тройки компенсаторы сгруппированы по степени использования ресурсов ЦПУ ("тяжести").

- IEC1 "легче" IEC2 и IEC3;
- OEC1 "легче" ОЕС2 и ОЕС3;
- IEC3 "тяжелее" OEC1.

IEC1 - самый "лёгкий" из всех 6-ти. Если использовать его, то в максимальной комплектации оборудования все 124 канала в каждом **PROMG** могут быть оснащены эхокомпенсатором с длинной хвоста эха до 64 мс.

**OEC3** - самый "тяжелый". Если использовать его, то эхокомпенсатором могут быть оснащены не более чем 32 канала на один **PROMG**.

Все перечисленные типы обрабатывают RTP-поток по-разному. Результат зависит от природы эха, характеристик канала, и т.п. Заранее предсказать, какой из компенсаторов использовать лучше, невозможно. В каких-то случаях лучше один, в каких-то другой. Сначала рекомендуется проверить компенсацию с IEC1, который подходит в большинстве случаев. Если результат не устраивает, то нужно перейти на IEC2 и далее все по-порядку.

Эхокомпенсаторы IEC1-IEC3 активно используют нелинейный процессинг NLP (анализом - это разговор дальнего конца или эхо). Если плохо сбалансированы уровни громкости по приёму и передаче, то возможны обрывы фраз в разговоре дальнего конца. Параметр nEchoCanMode регулирует уровень нелинейного процессинга и значение некоторых других характеристик компенсатора. Для этих типов компенсаторов nEchoCanMode почти всегда лучше выставлять в Standart.

Эхокомпенсаторы **OEC1-OEC3** сильнее нагружают процессор и не очень хорошо работают с большими значениями хвостов **nEchoTailMs** (больше 32 мс). OEC1 вообще не работает с хвостом больше 20 мс. Для этих компенсаторов параметр **nEchoCanMode** лучше выставлять в **Aggresive**.

При настройке эхокомпенсаторов (особенно OECx) очень полезными будут параметры **nAmpDivRcv** и **nAmpDivSnd**, регулирующие коэффициент ослабления амплитуды голоса по приёму и передачи соответственно.

**nEchoTailMs** – максимальный «шлейф» эха (мс), с которым работает алгоритм эхокоподавления. Максимально допустимое значение – 128мс.

В условиях «нормальной» сети значение **nEchoTailMs** редко превышает 24 мс.

**nSoftEchoCanPlace** – выбор стороны, порождающей эхо. 1 – по приему, 2 – по передаче, 3 – и по приему и по передаче. Так, если к примеру SIP абонент M-200 разговаривает с аналоговым абонентом M-200, то эхо пойдет по направлению от аналогового комплекта в SIP (эхо передается). В этом случае на абоненте надо включить подавление по передаче (2).

fIntellectEchoCan – не будет подключать эхокомпенсатор в случае, если соединение SIP-SIP.

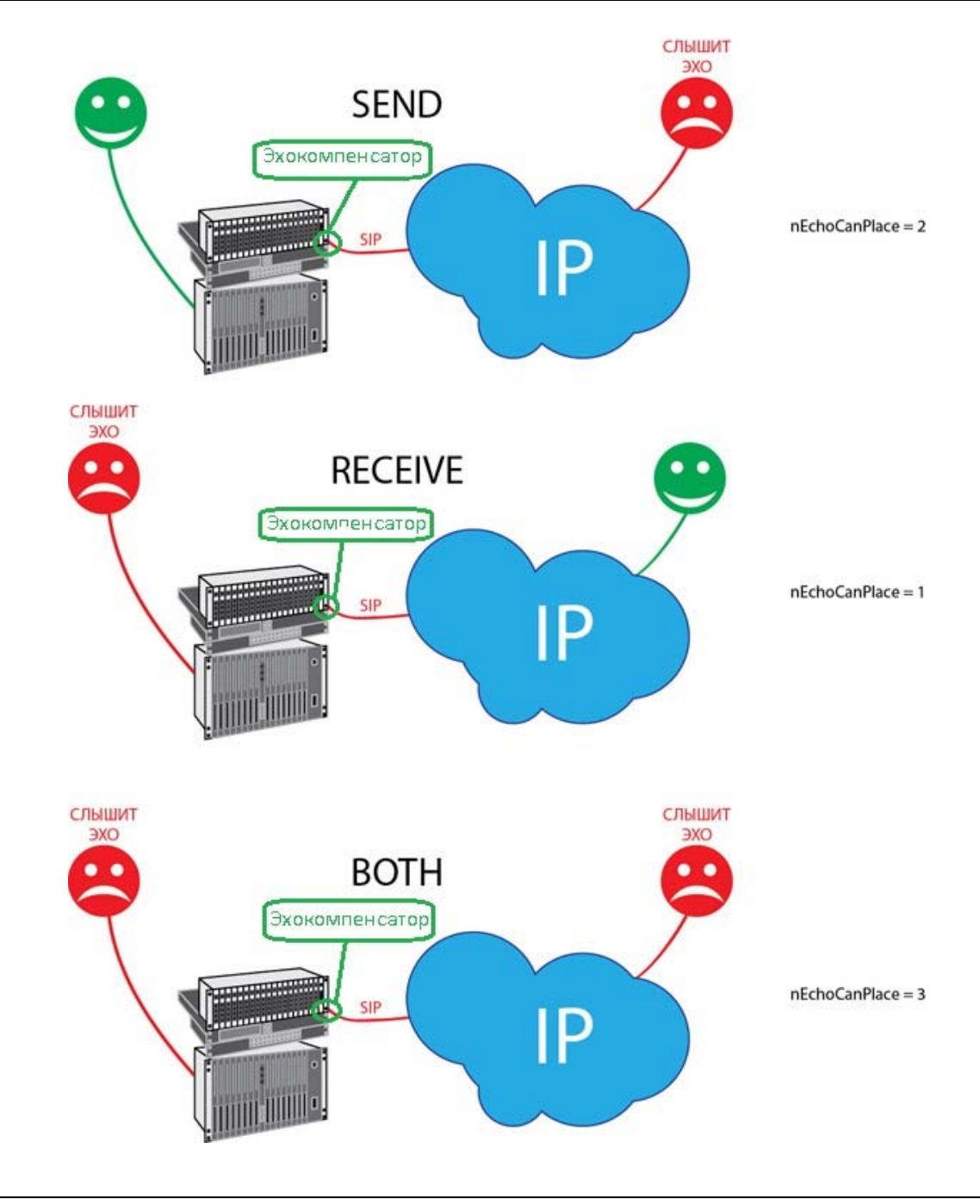

**Внимание!** При выборе режима send+recive используются 2 эхоподавителя.

8. Команды управления

# Команды управления

sipstate - выводит информацию о текущем состоянии sip подключений (sip-account):

```
>sipstate
PROVIDER-SIP [ats] State: A_Registered -> 192.168.5.74:5060 T(0) SL:<r>
PROVIDER-SIP [903] State: A_Registered <- 192.168.5.102:5060 T(1) EXT:<r>
PROVIDER-SIP [904] State: A_Registered <- 192.168.5.188:5060 T(0) EXT:<r>
Done
```

sipstatus <user> - показывает текущее состояние подключения <user> и состояние всех привязанных к нему sip-транков.

```
>sipstatus ats
PROVIDER-SIP [ats] State: A Registered -> 192.168.5.74:5060 T(0) SL:<r>
SL<SIP>(2/1) State: A CPbxSIP Idle T(0)
SL<SIP>(2/2) State: A_CPbxSIP_Idle T(1)
SL<SIP>(2/3) State: A CPbxSIP Idle T(0)
SL<SIP>(2/4) State: A_CPbxSIP_Idle T(0)
SL<SIP>(2/5) State: A CPbxSIP Idle T(0)
SL<SIP>(2/6) State: A CPbxSIP Idle T(0)
. . . . . .
SL<SIP>(2/23) State: A CPbxSIP Idle T(0)
SL<SIP>(2/24) State: A CPbxSIP Idle T(0)
SL<SIP>(2/25) State: A CPbxSIP Idle T(0)
SL<SIP>(2/26) State: A CPbxSIP Idle T(0)
SL<SIP>(2/27) State: A CPbxSIP Idle T(0)
Done
>sipstatus 903
PROVIDER-SIP [903] State: A_Registered <- 192.168.5.102:5060 T(1) EXT:<r>
EXT<SIP>(903) State: A_CPbxSIP_Idle T(0) *
EXT<SIP>(903) State: A CPbxSIP Idle T(0)
Done
```

При переходе в разговорное состояние статус транка изменится:

```
>sipstatus 904
PROVIDER-SIP [904] State: A_Registered <- 192.168.5.188:5060 T(0) EXT:<r>
EXT<SIP>(904) State: A_CPbxSIP_Idle T(2) *
EXT<SIP>(904) State: A_CPbxSIP_Answer T(0)
Done
```

siprestart <user> - перезапуск <user>

```
siprestart city-test
>siprestart city-test
PROVIDER-SIP(city-test)(772/56) registerOff
Done
```

sipblfstate <user> - состояние подписок типа диалог (BLF).

```
>sipblfstate test
PROVIDER-SIP(test)(770/7) has 15 BLF subscrtiptions:
<400> expires 96
<401> expires 96
<404> expires 96
<405> expires 96
<409> expires 96
```

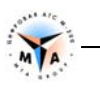

<413> expires 96 <414> expires 96 <415> expires 96 <416> expires 96 <417> expires 96 <443> expires 96 <444> expires 96 Done

sipblfclear <user> - очистить все подписки (BLF).

>sipblfclear test Done

>sipblfstate test
PROVIDER-SIP(test)(770/11) has 0 BLF subscrtiptions:
Done

# Отладка SIP

## 9.1. Текстовая трассировка

Для просмотра обмена информацией в каналах SIP существует команда **siptrace**, которую можно ввести в окне терминала. Файл с трассировкой сохраняется в папке /ATS/SMP\_LOG/.

#### 9.1.1. RTP

- Для просмотра статистики rtp ошибок в окне терминала следует дать команду siptrace 1.
- Команда siptrace 0 останавливает трассировку.

#### 9.1.2. SIP

- Команда siptrace 2 запускает запись всего обмена SIP.
- Команда **siptrace 0** останавливает трассировку.

## 9.2. Анализатор LOG-файлов

#### 9.2.1. Получение отладочной информации

В терминале вводятся следущие команды:

- logstart начать запись файла
- logstop закончить запись файла

Файл с трассировкой сохраняется в папке /ATS/SMP LOG/.

#### 9.2.2. Трассировка SIP

Открыть файл программой SMPLog и выполнить все процедуры инициализации (см. Руководство по отладке).

В терминале модуля выводится следующая информация:

| 27  | 8009.366 | 7909 | SEIZ | SUB(100/1/1)\$                                            |
|-----|----------|------|------|-----------------------------------------------------------|
| 79  | 8012.868 | 3    | CALL | SUB(100/1/1)\$:7909 -> PCM <sip>(4/1)\$:3 [100,412]</sip> |
| 105 | 8013.604 | 3    | RLSI | PCM <sip>(4/1)\$:CV:95</sip>                              |
| 106 | 8013.604 | 7909 | RLSO | SUB(100/1/1)\$                                            |

Расшифровку сообщений можно посмотреть, указав в поле «PCM Numbers» параметры вызова и нажав кнопку «View as trace».

## Параметры вызова:

- ip\* все сообщения SIP;
- ipxxx.xxx.xxx сообщения SIP с/на указанный IP адрес;
- ipxxx.xxx.xxx.xxx:port сообщения SIP с/на указанный IP адрес и указанный порт;
- ip\*:port сообщения SIP с/на указанный порт;
- idsip:xxxxxxx отфильтровать sip пакеты по значению sip заголовка Call-ID.

| Trace vi | ew        |                                                                                     | <b></b> |
|----------|-----------|-------------------------------------------------------------------------------------|---------|
| #ID      | Time Dir  | UDP # *                                                                             |         |
| 46       | 6193> RX  |                                                                                     |         |
| 121      | 6198 < TX | INVITE sip:6000@192.168.5.119 SIP/2.0_Via: SIP/2.0/UDP 192.168.5.47:5060;rport;bran |         |
| 129      | 6198> RX  | SIP/2.0 100 Trying Via: SIP/2.0/UDP 192.168.5.47:5060;rport=5060;branch=z9hG4bKt2c  |         |
| 136      | 6198> RX  | SIP/2.0 180 Ringing Via: SIP/2.0/UDP 192.168.5.47:5060;rport=5060;branch=z9hG4bKt2  |         |
| 186      | 6201> RX  | SIP/2.0 200 OK. Via: SIP/2.0/UDP 192.168.5.47:5060;rport=5060;branch=z9hG4bKt2c1c   |         |
| 190      | 6201 < TX | ACK sip:6000@192.168.5.119 SIP/2.0_Via: SIP/2.0/UDP 192.168.5.47:5060;rport;branch  |         |
| 261      | 6207 < TX | PROSIP GETSTAT 4                                                                    |         |
| 262      | 6207> RX  | PROSIP TAKESTAT 5 0 182 0 0 1 0 0 0 2 0 2 0 1                                       |         |
| 292      | 6208 < TX | BYE sip:6000@192.168.5.119 SIP/2.0_Via: SIP/2.0/UDP 192.168.5.47:5060;rport;branch  |         |
| 293      | 6208> RX  | SIP/2.0 200 OK. Via: SIP/2.0/UDP 192.168.5.47:5060;rport=5060;branch=z9hG4bKzyump   |         |
| 368      | 6213> RX  | REGISTER sip:192.168.5.47;transport=UDP SIP/2.0 Via: SIP/2.0/UDP 192.168.5.119:50   |         |
| 370      | 6213 K TX | SIP/2.0 200 OK. Via: SIP/2.0/UDP 192.168.5.119:5060;branch=z9hG4bK-d8754z-177250    |         |
|          |           |                                                                                     |         |
| 1        |           |                                                                                     |         |
|          |           | Open in notepad Cancel                                                              | ОК      |

Каждое из сообщений можно открыть в режиме подробного отображения, дважды кликнув на строке, содержащей это сообщение.

| Dialog                                                                           | ×    |
|----------------------------------------------------------------------------------|------|
| Full view                                                                        |      |
| 1D: #121, Time: 6198.183, Size: 692, IP: 192.168.5.119:5060, Direction: < 2:5060 |      |
| SIP                                                                              |      |
| INVITE sip:6000@192.168.5.119 SIP/2.0                                            |      |
| Via: SIP/2.0/UDP 192.168.5.47:5060;rport;branch=z9hG4bKt2c1c2fnt6puha10766c      |      |
| From: "100" <sip:100@>;tag=2x00qzs82n</sip:100@>                                 |      |
| To: <sip:6000@192.168.5.119></sip:6000@192.168.5.119>                            |      |
| Contact: <sip:100@192.168.5.47:5060></sip:100@192.168.5.47:5060>                 |      |
| Call-ID: bbn0bm2a5bxzwl27pn7@192.168.5.47                                        |      |
| CSeq: 7 INVITE                                                                   | =    |
| Allow: INVITE. ACK. BYE. CAN                                                     | Ψ.   |
| Open in Notepad                                                                  | JK ] |

34

{

# **ПРИЛОЖЕНИЕ** Примеры конфигурации

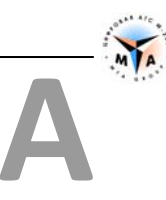

## Пример конфигурации. UA

Создается транк-группа из 31 SIP транка. Регистрируется на proxy-сервере 192.168.0.123

```
CONF
    PROFIL = 1 NAME =""
    MODULE [127]
    {
        TYPE = MODULE MP NAME = "" PROFIL = 2
        PCM [33] { PROFIL = 3
                                              // TYPE PCM = PCM IP
        PCM [34] { PROFIL = 3
                                              // TYPE PCM = PCM IP
        PCM [35] { PROFIL = 3
                                             // TYPE PCM = PCM IP
        PCM [36] { PROFIL = 3
                                             // TYPE PCM = PCM IP
        }
            [1] { PROFIL = 4 // AIR TYPE = AIR_IP

PORT [1-31] { PROFIL = 5 // SIG = SIG_SIP

GROUP = 1
        AIR [1] { PROFIL = 4
                GROUP = 1
            }
        }
    }
    PROFIL [1] { TYPE = AIR COMMON
    }
    PROFIL [2] { TYPE = AIR MODULE
        wide = 64
    }
    PROFIL [3] { TYPE = PCM_IP
    }
    PROFIL [4] { TYPE = AIR IP
    PROFIL [5] { TYPE = SIG SIP
       IPPcmNo = 33
        type = 0
        nLocalUDPPort = 5060
        remoteIP = "192.168.0.123"
        nRemoteUDPPort = 5060
        username = "user"
        password = "pass"
        domain = "192.168.0.123"
        fRegisterInProxy = YES
    }
    GROUP [1] { ROUTE = 1 }
    DIR [1] { NAME = "SIP оператор" 1 }
    ROUTE [1] { NAME = ""
```

```
RECORD "******" 1
}
```

}

{

## Пример конфигурации. Proxy

Создается три подключения – две транк-группы и один простой SIP транк. Все клиентское оборудование регистрируется на М-200.

```
CONF
   PROFIL = 1 NAME =""
    MODULE [127]
    {
        TYPE = MODULE MP NAME = "" PROFIL = 2
                                           // TYPE PCM = PCM IP
        PCM [5-8] { PROFIL = 3
        }
        AIR [1] { PROFIL = 4
                                        // AIR TYPE = AIR IP
            PORT [1-13] { PROFIL = 5
                                       // SIG = SIG SIP
               GROUP = 1
            }
            PORT [14-30] { PROFIL = 6 // SIG = SIG SIP
               GROUP = 2
            }
            PORT [31] { PROFIL = 7 // SIG = SIG SIP
               GROUP = 3
            }
        }
    }
    PROFIL [1] { TYPE = AIR COMMON
    }
    PROFIL [2] { TYPE = AIR MODULE
       wide = 64
    }
    PROFIL [3] { TYPE = PCM IP
    }
    PROFIL [4] { TYPE = AIR IP
    }
    PROFIL [5] { TYPE = SIG SIP
       IPPcmNo = 5
       type = 1
       nLocalUDPPort = 5001
       domain = "192.168.5.10"
       fRegisterInProxy = YES
       password = "pass"
       username = "user1"
    }
    PROFIL [6] { TYPE = SIG SIP
       IPPcmNo = 5
        type = 1
        nLocalUDPPort = 5002
        domain = "192.168.5.10"
        fRegisterInProxy = YES
      password = "pass"
```

}

```
username = "user2"
}
PROFIL [7] { TYPE = SIG SIP
   IPPcmNo = 5
   type = 1
   nLocalUDPPort = 5003
   domain = "192.168.5.10"
   fRegisterInProxy = YES
   password = "pass"
   username = "user3"
}
GROUP [1] { ROUTE = 1 }
GROUP [2] \{ ROUTE = 1 \}
GROUP [3] { ROUTE = 1 }
DIR [1] { NAME = "Клиент 1" 1 }
DIR [2] { NAME = "Клиент 2" 2 }
DIR [3] { NAME = "Клиент 3" 3 }
ROUTE [1] { NAME = ""
   RECORD "100" - "110" 1
   RECORD "111" - "116" 2
   RECORD "117" 3
}
```

## Пример конфигурации. SIP абоненты

Создаются шесть SIP абонентов. Абоненты 100 и 101 должны быть дополнительно настроены в карточках абонентов. Абоненты 103 и 104 – многоканальные.

```
CONF
{
   PROFIL = 1 NAME =""
   MODULE [127]
   {
       TYPE = MODULE MP NAME = "" PROFIL = 2
                                        // TYPE PCM = PCM IP
       PCM [5] { PROFIL = 3
                                         // TYPE PCM = PCM IP
       PCM [6] { PROFIL = 3
       }
                                       // AIR TYPE = AIR IP
       AIR [1] { PROFIL = 4
           PORT [1-2] { PROFIL = 5
                                        // SIG = SIG EXT SIP
               GROUP = 1
               NUMBERA = "100+"
            }
           PORT [3] { PROFIL = 7
                                       // SIG = SIG EXT SIP
               GROUP = 1
               NUMBERA = "102"
            }
           PORT [4] { PROFIL = 8
                                       // SIG = SIG EXT SIP
               GROUP = 1
               NUMBERA = "103"
            }
           PORT [5] { PROFIL = 9 // SIG = SIG_EXT_SIP
```

```
GROUP = 1
            NUMBERA = "104"
        }
                                  // SIG = SIG EXT SIP
        PORT [6] { PROFIL = 10
            GROUP = 1
            NUMBERA = "105"
        }
    }
}
PROFIL [1] { TYPE = AIR COMMON
    sModulePlaces = "ScyyBMzd5offTiR0RkhBVHhcH7k=+5w+++"
}
PROFIL [2] { TYPE = AIR MODULE
    wide = 64
}
PROFIL [3] { TYPE = PCM IP
}
PROFIL [4] { TYPE = AIR IP
}
PROFIL [5] { TYPE = SIG EXT SIP
    IPPcmNo = 5
    domain = "192.168.0.10"
    fRegisterInProxy = YES
    nLocalUDPPort = 5060
    password = "pass"
    username = "100"
}
PROFIL [7] { TYPE = SIG EXT SIP
    IPPcmNo = 5
    domain = "192.168.0.10"
    fRegisterInProxy = YES
    nLocalUDPPort = 5060
    password = "pass"
    username = "102"
}
PROFIL [8] { TYPE = SIG EXT SIP
    IPPcmNo = 5
    domain = "192.168.0.10"
    fRegisterInProxy = YES
    nLocalUDPPort = 5060
    password = "pass"
    username = "103"
    nAmountSecondPort = 4
ļ
PROFIL [9] { TYPE = SIG EXT SIP
    IPPcmNo = 5
    domain = "192.168.0.10"
    fRegisterInProxy = YES
    nLocalUDPPort = 5060
    password = "pass"
    username = "104"
   nAmountSecondPort = 6
}
PROFIL [10] { TYPE = SIG EXT SIP
    IPPcmNo = 5
    domain = "192.168.0.10"
    fRegisterInProxy = YES
    nLocalUDPPort = 5060
    password = "pass"
    username = "105"
}
GROUP [1] { ROUTE = 1 }
```

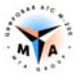

```
ROUTE [1] { NAME = ""
RECORD "100" - "105" LOCAL
}
```

# ПРИЛОЖЕНИЕ Список параметров

| Параметр              | Значение по<br>умолчанию | Описание                                                                                                    |
|-----------------------|--------------------------|----------------------------------------------------------------------------------------------------|
| Привязка к интерфейсу |                          |                                                                                                    |
| IPPcmNo;              |                          | Номер IP потока для привязки к виртуальной плате (Обязателен для SS коммутатора).                                       |
| Параметры подключения |                          |                                                                                                    |
| type;                 |                          | Тип подключения: 0 (User Agent) или 1 (Proxy)                                                                           |
| remoteIP              |                          | Удалённый IP-адрес                                                                                                    |
| nLocalUDPPort         |                          | Локальный UDP порт                                                                                                    |
| nRemoteUDPPort        |                          | Удалённый UDP порт                                                                                                    |
| fRegisterInProxy      |                          | type=0: будет ли регистрироваться на прокси-сервере;<br>type=1: будет ли требовать регистрацию у UA.                    |
| fRequireProxyAuth     |                          | Требовать аутентификацию при каждом входящем INVITE.                                                                    |
| domain                |                          | Название домена. Используется для регистрации и авторизации. Обычно совпадает с localIP или remoteIP.                   |
| username              |                          | Имя пользователя. Должно быть уникальным.<br>(рекомендуется совпадение с А номером, при его<br>наличии)                 |
| AuthUserName          |                          | Имя пользователя для авторизации.                                                                                       |
| password              |                          | Пароль.                                                                                                    |
| nRegisterExpires      |                          | Время действия регистрации (секунды).                                                                                   |
| natIP                 |                          | Внешний IP адрес устройства NAT.                                                                                        |
| nKeepAliveTimer       |                          | Интервал между посылками КеерАlive пакетов поддерживающих маршруты в NAT (сек).                                         |
| Общие параметры       | ·                        |                                                                                                    |
| nOutDTMFtype          |                          | Режим исходящего DTMF сигнала:<br>0 – inband<br>1 - SIP_INFO<br>2 - rfc2833                                             |
| nSessionExpires       |                          | Желаемый интервал обновления сессии (сек.), если 0<br>то отключен.                                                      |
| fRefreshWithInvite    |                          | Для обновления сессии использовать INVITE вместо<br>UPDATE.                                                             |
| nRefresher            |                          | Сторона обновляющая сессию:<br>0 – Uac<br>1 – Uas                                                                       |
| nTimerT1              |                          | RTT - время двойного оборота по сети (мс). Не<br>рекомендуется изменять.                                                |
| nTimerT2              |                          | Максимальный интервал между повторными не-<br>INVITE-запросами и ответами на INVITE (мс). Не<br>рекомендуется изменять. |
| nTimerT4              |                          | Максимальное время, в течение которого сообщение<br>будет оставаться в сети (мс). Не рекомендуется                      |

|                        | изменять.                                                                                                    |
|------------------------|----------------------------------------------------------------------------------------------------|
| localNetMask           | Маска подсети (Для фильтрации входящих SIP пакетов и перенаправления RTP потока).                                                                                                    |
| tmMinuteMaxTalk        | (минут) Максимальная длительность разговора                                                                                                    |
| tmFirstResponse        | Таймер ожидания первого<br>предварительного/окончательного ответа на INVITE<br>(мс). При работе без регистрации позволяет быстро<br>определить наличие удалённого сервера в сети                         |
| nMaxForwards           | Максимум перенаправлений сообщения                                                                                                    |
| nOldStuffSubsFreeTimer | Таймер для старых сигнализаций, не выдающих<br>сообщение: абонент свободен (мс)                                                                                                    |
| fUseReplacer           | Задействовать алгоритм преобразования имени пользователя в номер абонента                                                                                                    |
| sKeyParamCPC           | Ключ категории абонента в параметрах SIP<br>заголовков                                                                                                    |
| numCPC                 | Выдавать категорию абонента в цифровом формате                                                                                                    |
| fISUPnumCPC            | Выдавать категорию абонента в цифровом формате<br>ISUP                                                                                                    |
| nTypeProgress          | Как выдавать 183 Session Progress<br>0 – интерворкинг<br>1 – всегда<br>2 - никогда                                                                                                    |
| fMakeDisplayName       | Использовать имя потока (заданное в конфигурации)<br>или #(номер модуля).(номер потока).(номер порта) в<br>качестве DisplayName исходящего INVITE                                                        |
| fRequire100rel         | Запрашивать механизм надежных предварительных<br>ответов SIP (PRACK RFC 3262)                                                                                                    |
| fUserPhone             | Добавлять user=phone в параметры uri                                                                                                    |
| nCallingID             | Способ идентификации вызывающего абонента<br>0 – откл<br>1 - Remote-Party-ID<br>2 - P-Asserted-Identity                                                                                                  |
|                        |                                                                                                    |
| Параметры RTP          |                                                                                                    |
| codec_0                | Кодек приоритета 0 (высшего):<br>3 - (GSM6.10);<br>8 - (g711 alaw);<br>18 - (g729a);<br>4 - (G723_63);<br>254 - (G723_53);<br>112 - (G726_16);<br>102 - (G726_24);<br>2 - (G726_32);<br>104 - (G726_40). |
| codec_1                | Кодек приоритета 1                                                                                                    |
| codec_2                | Кодек приоритета 2                                                                                                    |
| codec_3                | Кодек приоритета 3                                                                                                    |
| fDetectFax             | активировать детектор факса                                                                                                    |
| fDetectDtmf            | <br>активировать детектор DTMF                                                                                                    |
| nPorogDtmf             | порог распознавания DTMF сигнала                                                                                                    |
| fEnableT38             | разрешить кодек Т38                                                                                                    |

| nJitterSize    | размер jitter-буфера (мс)                                                                                                    |
|----------------|----------------------------------------------------------------------------------------------------|
| nPayloadTime   | длительность голоса в RTP пакете (10, 20 или 30) (мс)                                                                        |
| nAmpDivRcv     | Коэффициент ослабления амплитуды по приёму RTP<br>(в разах)                                                                  |
| nAmpDivSnd     | Коэффициент ослабления амплитуды по передаче<br>RTP (в разах)                                                                |
| nAmpGainRcvSnd | Коэффициент усиления амплитуды по приёму и передаче RTP (в разах)                                                            |
| nEchoCanType   | Активирует алгоритм программной эхокомпенсации<br>(сильно нагружает процессор),<br>0 - эхокомпенсация отключена)             |
| nEchoCanPlace  | Расположение эхокомпенсатора<br>1 - давит по приёму RTP пакетов,<br>2 - давит по передаче,<br>3 - по приёму и передаче       |
| nEchoCanMode   | Режим эхокомпенсатора<br>0 – стандартный<br>1 – агрессивный<br>2 - облегчённый                                               |
| nEchoTailMs    | Глубина эхокомпенсации (мс) (большая глубина<br>сильно нагружает процессор, не более 128 мс)                                 |
| nCOMEDIAtype   | тип участника функции Connection Oriented Media<br>Enhancements for SIP:<br>0 – авто<br>1 – актив<br>2 – пассив<br>3 – откл. |
|                |                                                                                                    |